## B-33手順 2、3 に従って操作する。

:目的地を設定し、ルート案内を開始します。

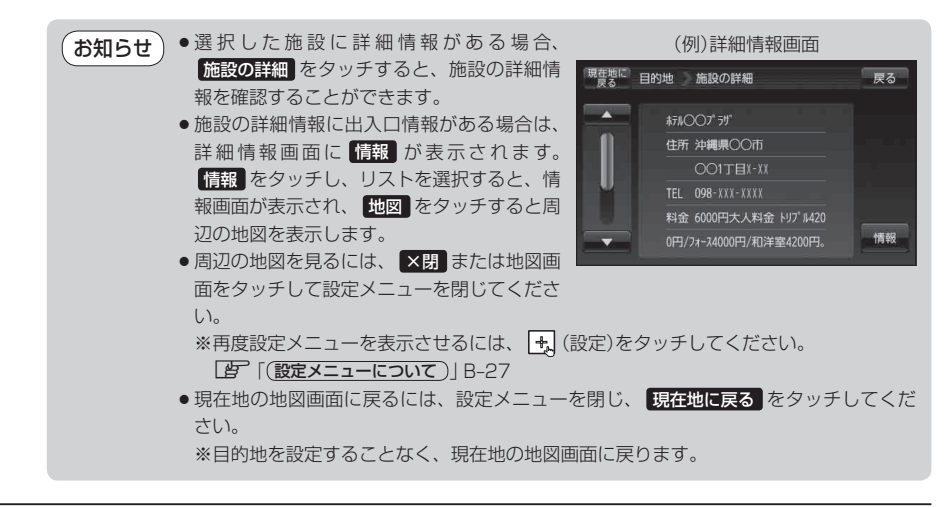

お知らせ)訂正したい場合は、 戻る をタッチして訂正したいリストまで戻してください。

## 順番を並び替えて表示する

リストに表示される施設の並び順を替えることができます。

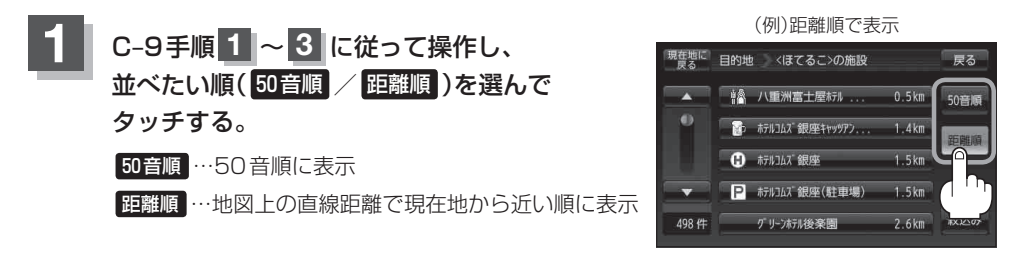

(お知らせ)50音順で並び替えた場合、施設名によっては正しく50音順に並び替わらないことがあります。